## Summary

This article provides summary on how a Sub Reseller can be added in Provider/Reseller panel and a customer can be associated to a Sub Reseller for management.

## Applies To

This article applies to MachPanel Build v5.6.30 and later.

Sub reseller for Provider's / Reseller's Customer:

A sub-reseller is partner of a provider/reseller who can manage some assigned customers (during customer creation you can choose if that customer can be managed by the sub-reseller and choose that sub-reseller).

In order to Add a Sub Reseller role, navigate to the following Path: Home » System
 Configuration » System Users » Staff Roles and add New Role as shown below:

| • | Home > System Configuration > System Users > Staff Roles |                     |               |                   |         |  |  |  |  |  |
|---|----------------------------------------------------------|---------------------|---------------|-------------------|---------|--|--|--|--|--|
|   | Staff Roles                                              |                     |               |                   |         |  |  |  |  |  |
|   | Operations                                               |                     |               |                   |         |  |  |  |  |  |
|   | Add Role                                                 |                     |               |                   |         |  |  |  |  |  |
|   | Role II                                                  | Role Description    | Built-in Role | Sub Reseller Role | Options |  |  |  |  |  |
|   | Super Administrator                                      | Super Administrator | Yes           | No                | Edit    |  |  |  |  |  |

| Home > System Configuration > System Users > Staff Roles > Add Role |              |  |  |  |  |  |  |  |
|---------------------------------------------------------------------|--------------|--|--|--|--|--|--|--|
| Add Role                                                            |              |  |  |  |  |  |  |  |
| * Role Name :                                                       | Sub Reseller |  |  |  |  |  |  |  |
| * Role Description:                                                 | Subreseller  |  |  |  |  |  |  |  |
| Is sub reseller:<br>Save Cancel                                     |              |  |  |  |  |  |  |  |

• Following Features are supported by a Sub reseller.

| Features Access                                       |                                                     |  |  |  |  |  |
|-------------------------------------------------------|-----------------------------------------------------|--|--|--|--|--|
| Billing Manager (click to select all sub-features) —  | Service Director (click to select all sub-features) |  |  |  |  |  |
| View Documents                                        | Manage Dedicated Servers                            |  |  |  |  |  |
| View Statements                                       | Manage Hosting Accounts                             |  |  |  |  |  |
| View Payments                                         | Manage Reseller Hosting Accounts                    |  |  |  |  |  |
| Manage Payments, Credits, Refunds                     | Manage Exchange Accounts Manage Domain Names        |  |  |  |  |  |
| View Credit Cards                                     |                                                     |  |  |  |  |  |
| Register Payments                                     | Manage Service Queue                                |  |  |  |  |  |
| View Transaction Logs                                 | Manage Active Directory Organizations               |  |  |  |  |  |
|                                                       | Manage Active Directory Users                       |  |  |  |  |  |
| Customer Manager (click to select all sub-features) - | Manage SharePoint Accounts                          |  |  |  |  |  |
| Manage Customers                                      | Manage Wireless Accounts                            |  |  |  |  |  |
| Manage Subscriptions                                  | Manage CRM Accounts                                 |  |  |  |  |  |

In second step, navigate to following path: Home » System Configuration »
 System Users » Staff Members and Add Staff Member for the Sub reseller.

| Home > System Configuration > System Users > Staff Members |                        |  |  |  |  |  |  |
|------------------------------------------------------------|------------------------|--|--|--|--|--|--|
| Staff Members                                              | Password Configuration |  |  |  |  |  |  |
| Search                                                     |                        |  |  |  |  |  |  |
| Operations                                                 |                        |  |  |  |  |  |  |
| Add Staff Member                                           |                        |  |  |  |  |  |  |

• Select Role, Provide other details like and Add Staff member.

| And Start Member                                                          |                          |                      |                                                                                                    |  |  |  |  |  |
|---------------------------------------------------------------------------|--------------------------|----------------------|----------------------------------------------------------------------------------------------------|--|--|--|--|--|
| Account Accoss                                                            |                          | Roles                |                                                                                                    |  |  |  |  |  |
| - Passport Login (E-mail):<br>- Passport Password:<br>- Confirm password: | Subreseller topemail.com | Chartarata Partifian | Super Administrator     Super Administrator     Super Administrator     Super Administrator     Super Administrator     Super Administrator |  |  |  |  |  |
| Primary Contact                                                           | Sub Danallar             |                      |                                                                                                    |  |  |  |  |  |

A new staff member will be added which servers as a subreseller.

| Status  | Name If          | Email It               | Last Login 11        | Last Login IP 11 | Option       |
|---------|------------------|------------------------|----------------------|------------------|--------------|
| Enabled | SubReseller Demo | Subreseller1@email.com | 6/25/2018 7:00:28 AM |                  | Edit Disable |

## Customer Managed by Sub Reseller:

Now add a new Customer under your *Provider* (*Reseller* from path: Home >> Customer Manager >> Customers and select following option:

| *Access Template:              | Select Access Template                   | • |  |
|--------------------------------|------------------------------------------|---|--|
| Managed By Sub Reseller:       | SubReseller Demo[Subreseller1@email.com] | • |  |
| Add Customer Add and Subscribe | e To Service                             |   |  |

 To update existing customers you need to select Customers(s) from Home >> Customer Manager >> Customers as shown below:

| Search in menu       | Ŧ                                                                                             | Home > Cus                              | stomer Manager > | Customers |           |                |                 | Set                   | t as Home Page |
|----------------------|-----------------------------------------------------------------------------------------------|-----------------------------------------|------------------|-----------|-----------|----------------|-----------------|-----------------------|----------------|
| A Home               |                                                                                               |                                         |                  |           |           |                |                 |                       |                |
| Lustomer Manager     | -                                                                                             | Customers List Access Template Contacts |                  |           |           |                |                 |                       |                |
| Oustomers Operations |                                                                                               |                                         |                  |           |           |                |                 |                       |                |
| Leseller Customers   | Reseller Customers     +       Subscriptions List     Import Customers    Update Sub Reseller |                                         |                  |           |           |                |                 |                       |                |
| Subscriptions List   |                                                                                               |                                         |                  |           |           |                |                 |                       |                |
| Offline Order Search |                                                                                               |                                         |                  |           |           |                |                 |                       | +              |
| Silling Manager      | +                                                                                             | _                                       |                  |           | Customer  |                |                 |                       |                |
| Desk Help Desk       | +                                                                                             |                                         | Status           | ID 41     | Number II | Name <b>Jî</b> | Company name Jt | Owner It              | Options        |
| ↔ Service Director   | +                                                                                             |                                         | Active           | 1         |           | Customer Demo  | MachPanel Demo  | Host Admin (Provider) | =              |

• Click **Update Sub Reseller** and select sub reseller from the drop down list. Click **Save and Apply** when done.

MachPanel Knowledgebase https://kb.machsol.com/Knowledgebase/54541/Add-Sub-reseller-in-ProviderRese...